# **INSCRIPTION EN LIGNE A L'APY-BUC**

CAS 2 : je NE suis PAS encore adhérent

Je vais sur le site de l'APY-BUC : <u>http://www.apybuc.fr</u>

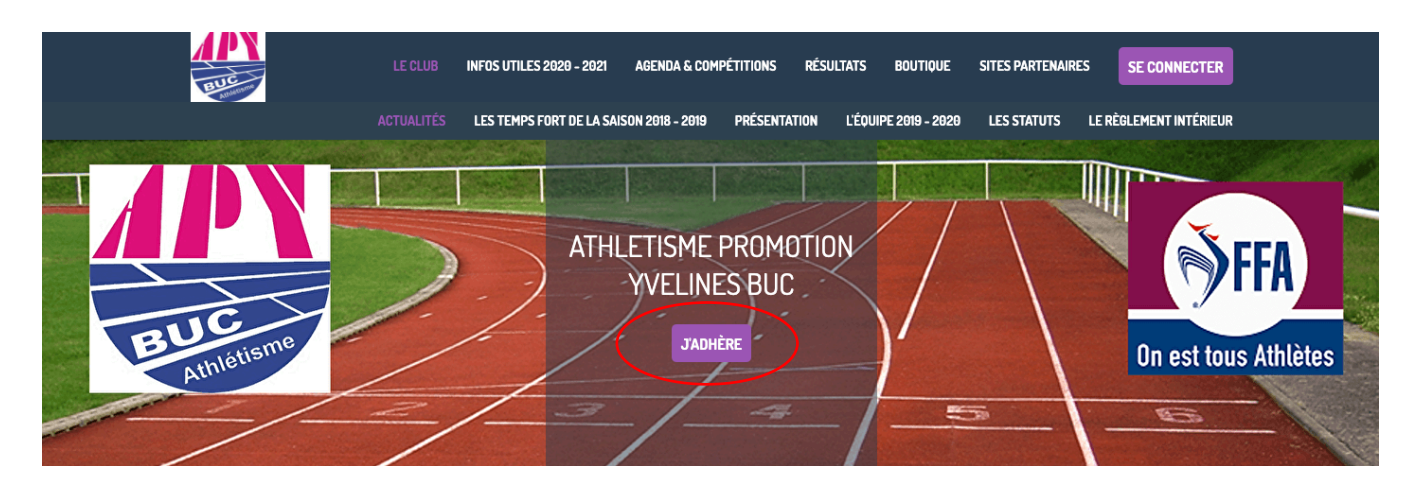

### Je clique sur J'ADHERE

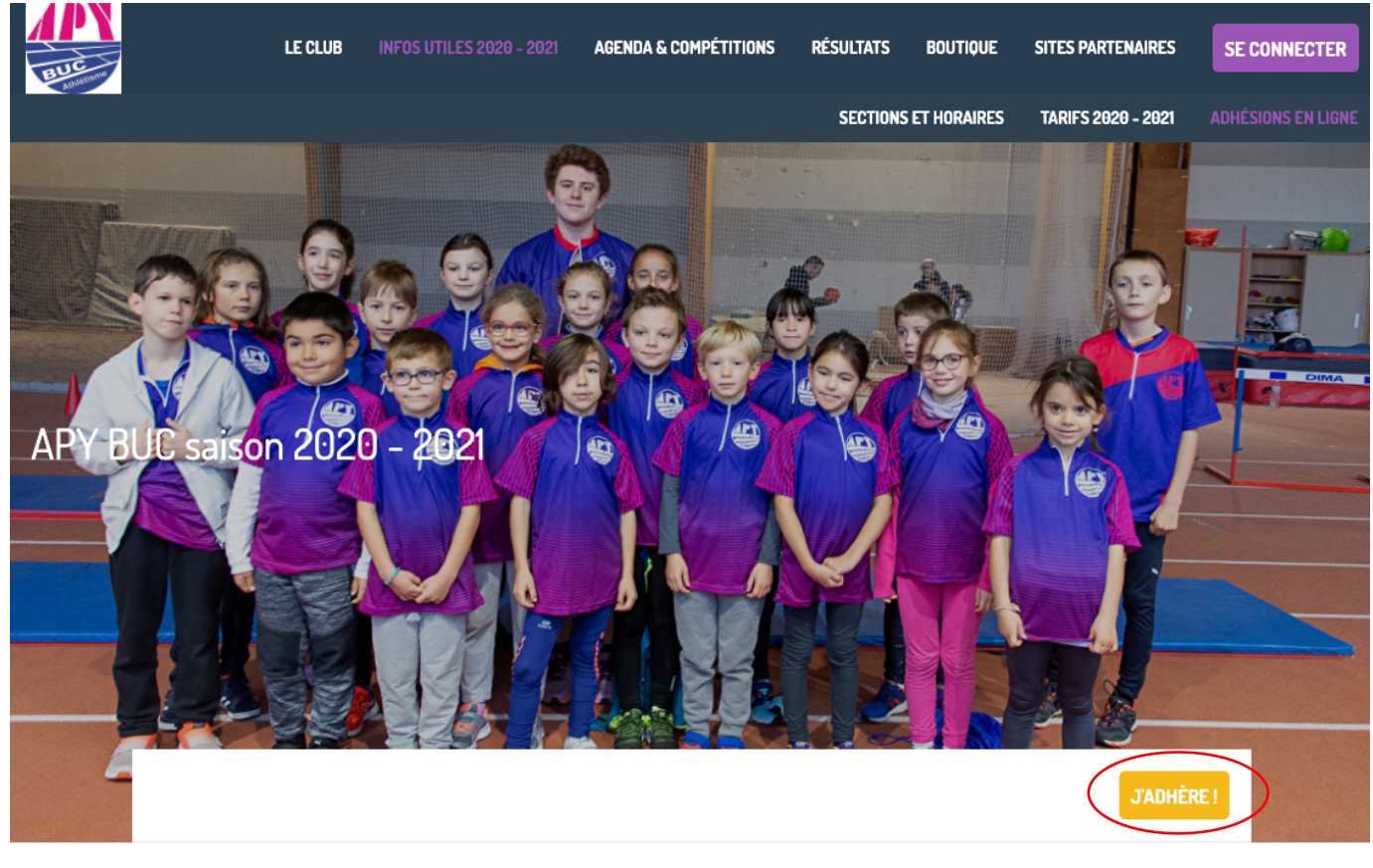

#### Information

Il est arrivé...le temps de s'inscrire ou de se réinscrire à l'APY-Buc pour la saison 2020-2021 ! En attendant le prochain Forum des Associations le 5 septembre, vous pouvez dores et déjà vous pré-inscrire en ligne.

Pour vous inscrire pensez à vous munir d'un certificat médical (datant de moins de 6 mois) ou questionnaire santé pour les anciens licenciés et de votre dossier d'inscription !

Notez qu'une réduction forfaitaire liée au COVID est proposée aux adhérents 2019 / 2020 des catégories super-poussins à minimes (15€) et running (10€)

o dossier inscription 2020-2021 v2 Brochure 2020-2021

### Je clique de nouveau sur J'ADHERE

Indiquez votre adresse email et les nom et prénom de ma personne à inscrire

|                                      | LE CLUB         | INFOS UTILES 2020 - 2021 | AGENDA & COMPÉTITION | 5 RÉSULTATS              | BOUTIQUE | SITES PARTENAIRES | SE CONNECTER                            |
|--------------------------------------|-----------------|--------------------------|----------------------|--------------------------|----------|-------------------|-----------------------------------------|
| APY BUC saisor                       | n 2020 -        | 2021                     |                      |                          |          |                   |                                         |
| RETOUR                               |                 |                          |                      |                          |          |                   |                                         |
| Adresse email pour<br>confirmation * | simon.gars@iclo | oud.com                  | Email de<br>Téléphor | contact<br>ne de contact |          |                   | apybuc⊜laposte.net<br>+33 6 08 03 88 66 |
| Prénom *                             | Sim             | on                       | Nom *                |                          | GARS     |                   |                                         |

Sélectionnez la section dans laquelle vous souhaitez l'inscrire :

| Tarifs Bucois                                                                      | e        |
|------------------------------------------------------------------------------------|----------|
| O Adhésion Mini-Athlé (nés en 2015) (Du 01/09/2020 au 31/08/2021 )                 | 100,00 € |
| O Adhésion Super poussins / Poussins (2010 - 2014) (Du 01/09/2020 au 01/09/2021 )  | 120,00 € |
| O Adhésion Benjamins Minimes (2006 - 2009) (Du 01/09/2020 au 31/08/2021 )          | 120,00 € |
| O Adhésion / Renouvellement Performance 2004 et plus (Du 01/09/2020 au 31/08/2021) | 150,00 € |
| O Adhésion Running 2004 et plus (Du 01/09/2020 au 31/08/2021 )                     | 130,00 € |
| Adhésion / Renouvellement Marche nordique (Du 01/09/2020 au 31/08/2021 )           | 110,00 € |

Si vous souhaitez inscrire une seconde personne, cliquez sur :

### AJOUTER UNE PERSONNE

Sinon cliquez sur CONTINUER

AJOUTER UNE PERSONNE

Montant à régler 150,00 €

CONTINUER

|                                      | LE CLUB    | INFOS UTILES 2020 - 2021 | AGENDA & COMPÉTITIONS | RÉSULTATS | BOUTIQUE | SITES PARTENAIRES    | SE CONNECTER |
|--------------------------------------|------------|--------------------------|-----------------------|-----------|----------|----------------------|--------------|
| APY BUC saison 2                     | 2020 -     | 2021                     |                       |           |          |                      |              |
| Je crée mon compte et finalise       | e mon adhé | sion                     |                       |           | J'adhère | sans créer de compte |              |
| 8+ Google Connect                    |            |                          |                       |           | CONTIN   | UER SANS COMPTE      |              |
| Prénom *                             |            | Nom *                    |                       |           |          |                      |              |
| Simon                                |            | GARS                     |                       |           |          |                      |              |
| Adresse email *                      |            | Mot de passe *           | ŧ                     |           |          |                      |              |
| simon.gars@icloud.com                |            | Mot de passe             | *                     |           |          |                      |              |
|                                      |            |                          | EN                    | REGISTRER |          |                      |              |
| Vous avez déjà un compte ? Se connec | cter.      |                          |                       |           |          |                      |              |

## Cliquez sur :

# CONTINUER SANS COMPTE

Remplissez alors les Informations sur les adhérents :

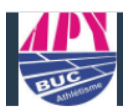

RETOUR

Informations sur les adhérents

| Formulaire de Simon GAR |
|-------------------------|
|-------------------------|

#### Informations générales

| Prénom *                                                                                                    | Nom *                                          |                                                 |  |  |  |
|----------------------------------------------------------------------------------------------------|------------------------------------------------|-------------------------------------------------|--|--|--|
| Simon                                                                                                    | GARS                                           |                                                 |  |  |  |
| Email *                                                                                                    | Téléphone fixe Téléphone mobile *              |                                                 |  |  |  |
| Email *                                                                                                    | ex : 01 23 45 67 89                            | ex : 06 12 34 56 78                             |  |  |  |
| Date de naissance *                                                                                                    | Sexe *                                         |                                                 |  |  |  |
|                                                                                                    | Choisissez                                     | ~                                               |  |  |  |
| Adresse *                                                                                                    |                                                |                                                 |  |  |  |
| Recherchez une adresse postale complète                                                                                                    |                                                | 0                                               |  |  |  |
| ou saisir le détail de l'adresse manuellement                                                                                                    |                                                |                                                 |  |  |  |
| Contact et Entrainement                                                                                                    |                                                |                                                 |  |  |  |
| Téléphone mobile 2                                                                                                    | Entrainement Mardi / Samedi                    |                                                 |  |  |  |
| ex : 06 12 34 56 78                                                                                                    | Mardi Mardi et Samedi                          | Samedi                                          |  |  |  |
| Certificat médical et licence FFA                                                                                                    | A ne remplir que pour les                      | <br>s catégories de Mini-Athlé à Mi             |  |  |  |
| Date Certif. Méd.                                                                                                    | Certificat médical ou Questionnaire de sa      | anté FFA numérisé                               |  |  |  |
|                                                                                                    | Déposez un fichier ici ou CHOIS                | SISSEZ UN FICHIER                               |  |  |  |
| Nationnalité *                                                                                                    |                                                |                                                 |  |  |  |
| Nationnalité *                                                                                                    |                                                |                                                 |  |  |  |
| Autorisations pour les mineurs                                                                                                    |                                                |                                                 |  |  |  |
| J'autorise mon enfant à quitter seul l'enceinte du stade après les séances d'entrainement.                                                                                                    | J'autorise les entraîneurs ou les respons      | ables du club à transporter mon enfant          |  |  |  |
| Choisissez                                                                                                    | Choisissez                                     | ~                                               |  |  |  |
| J'autorise les entraîneurs à faire pratiquer sur mon enfant une intervention médical<br>d'urgence                                                                                                    | e J'autorise le club à utiliser ou diffuser so | n image dans le but de promouvoir l'association |  |  |  |
| Objection of the second second s | Choisissez                                     | ~                                               |  |  |  |

~

Je pourrai par ailleurs une ou deux fois par an accompagner les enfants au cours des déplacements.

Choisissez

Autorisation parentale signée et numérisée

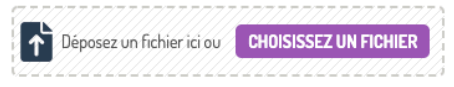

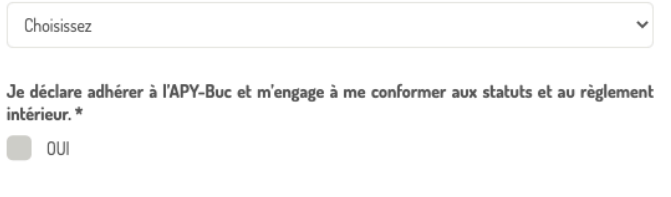

CONTINUER

## Cliquez sur :

CONTINUER

## Choisissez enfin un mode de paiement :

| EUC T                                      | LE CLUB               | INFOS UTILES 2020 - 2021              | AGENDA & COMPÉTITIONS               | RÉSULTATS           | BOUTIQUE                          | SITES PARTENAIRES             |                   | SE CONNECTER        |
|--------------------------------------------|-----------------------|---------------------------------------|-------------------------------------|---------------------|-----------------------------------|-------------------------------|-------------------|---------------------|
| APY BUC saison 20                          | )20 - 2021            |                                       |                                     |                     |                                   |                               | MODIFI            | ER MON ADHÉSION     |
| Simon GARS                                 |                       | Adhésion / Renouvellem                | ent Performance 2004 et plus        |                     | 1                                 | fotal                         | 150,00€           |                     |
| Email de confirmation er                   | nvoyé à               | sir                                   | non.gars@icloud.com                 | २                   |                                   |                               |                   |                     |
| Choisir un moy                             | en de paie            | ement                                 |                                     |                     |                                   |                               |                   |                     |
|                                            |                       | Enc.<br>Chèque                        |                                     |                     |                                   | Autre                         |                   |                     |
| APY BUC saison 2020 - 20<br>Coupons Sports | 921 : Chèque à l'o    | rdre de APY-BUC                       |                                     |                     |                                   |                               |                   |                     |
|                                            |                       |                                       |                                     |                     | PARTICIPER À                      | UNE AUTRE COLLECT             | E VALI            | DER LE PAIEMENT     |
| VALIDER                                    | tre et cli<br>LE PAIE | MENT                                  |                                     |                     |                                   |                               |                   |                     |
| C'est GAGNE                                |                       |                                       |                                     |                     |                                   |                               |                   |                     |
| BUC                                        |                       | LE CLUB INFOS UTILES 20               | 120 - 2021 AGENDA & COMP            | ÉTITIONS            | RÉSULTATS B                       | IOUTIQUE SITES PAR            | TENAIRES          | SE CONNECTER        |
| Votre adhé                                 | sion esl              | t confirmée !                         |                                     |                     |                                   |                               |                   |                     |
| Un email de confirmat                      | ion a été envo        | yé à l'adresse "simon.gars@i          | cloud.com".                         |                     |                                   |                               |                   |                     |
| APY BUC saiso                              | n 2020 - 1            | 2021                                  |                                     |                     |                                   |                               | RETOUR            | À LA PAGE D'ACCUEIL |
| L'inscription ne sera défin                | iltive qu'après rei   | mise et validation du dossier con     | nplet par le bureau de l'APY-Buc et | : dans la limite de | es places disponible              | es par catégorie.             |                   |                     |
| Un dossier complet comp                    | prend : le bulletin   | a d'inscription rempli, le certificat | médical ou le questionnaire de sar  | nté FFA rempli el   | n ligne, le règlemen              | it par chèque et l'autorisati | on parentale p    | our les mineurs.    |
| Nom Simon (                                | GARS                  | Prix 15                               | 0,00 €                              | Prestation(s)       | Adhésion / Ren<br>Performance 200 | nouvellement<br>14 et plus    | , and an efficili | 9974                |

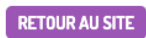